Wie man die Keyboard Layouts ETDEvanagariNew und ETDEvanagariKashmiri und die Hindi Sprachunterstützung installiert

Installieren Sie die Files "kbdETdev.msi" und "kbdTdvka.msi" indem Sie "kbdETdev.zip" und "kbdTdvka.zip" entpacken

Gehen Sie zur Systemsteuerung Doppelklicken Sie auf "Regions- und Sprachoptionen" Wählen Sie "Sprachen"

Aktivieren Sie ☑ "Dateien für Sprachen mit komplexen Schriftzeichen und Zeichen mit Rechts-nach-links-Schreibrichtung installieren …" Klicken Sie "OK"

Es kann sein, dass Sie jetzt zur Installation der Sprachunterstützung unter Verwendung der Windows XP CD aufgefordert werden. Folgen Sie den Anweisungen und halten Sie die Windows XP CD bereit! Es kann sein, dass Sie Ihren Computer neu starten müssen.

## How to Install the Keyboard Layouts ETDEvanagariNew and ETDEvanagariKashmiri and Hindi Language Support

Run the files "kbdETdev.msi" and "kbdTdvka.msi" by unpacking "kbdETdev.zip" and "kbdTdvka.zip"

Go to Control Panel Choose "Regional and Language Options"

Select "Languages"

Activate ☑ "Install files for complex script and right-to-left languages ...."

Click "OK"

You may now be requested to install Language Support using the Windows XP CD. Follow the instructions and keep ready the Windows XP CD! Maybe you have to restart your computer.

Klicken Sie auf "Details…"

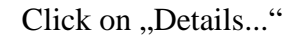

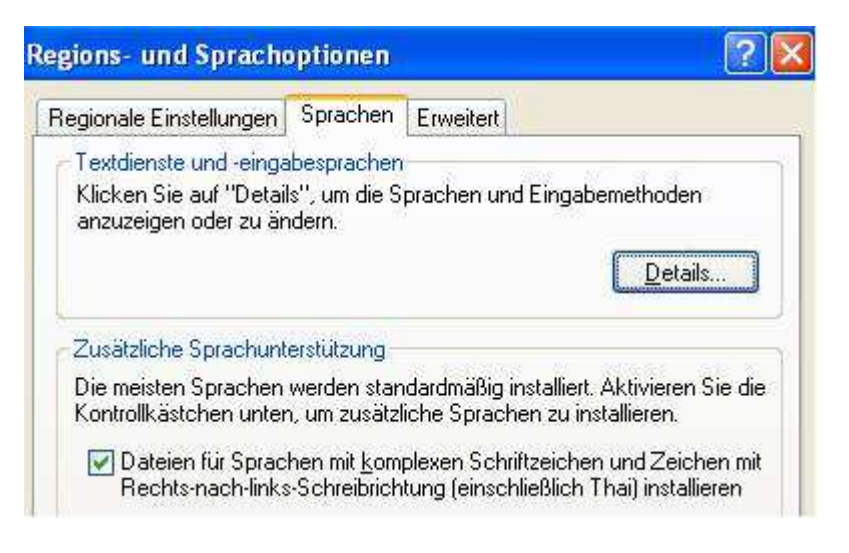

Klicken Sie auf "Hinzufügen" Wählen Sie aus "Standard-Eingabegebietsschema" die Sprache HI Hindi – Hindi (traditionell) Click on "Add..." Choose out of "Input Language" the language HI Hindi – Hindi (traditionell)

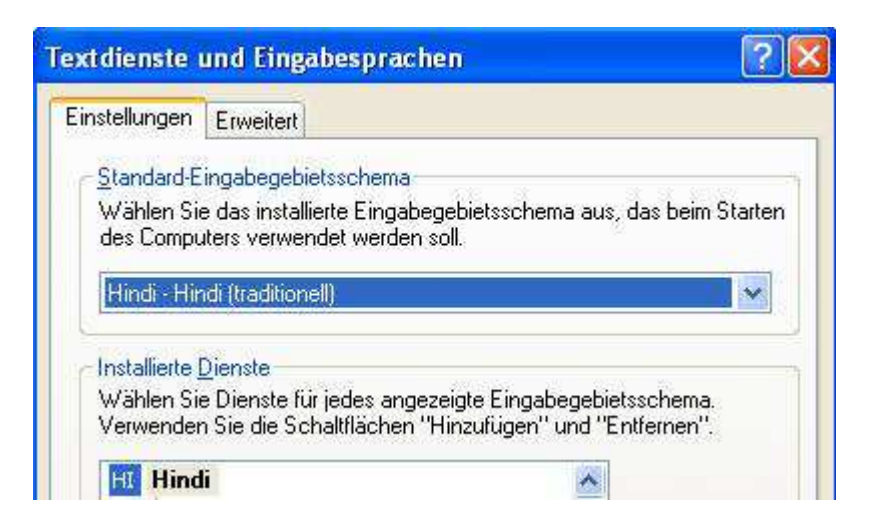

Wählen Sie HI Hindi und klicken Sie auf "Hinzufügen" Aktivieren Sie "Tastaturlayout/IME" Select HI Hindi and click on "Add..." Activate "Tastaturlayout/IME"

| HI Hindi                        | <u>^</u> |
|---------------------------------|----------|
| Eingabegebietsschema hinzufügen | ? 🛛      |
| Eingabegebietsschema:           |          |
| Hindi                           | ~        |
| Tastaturlayout/IME:             |          |
| Devanagari - INSCRIPT           | ~        |

und wählen Sie aus dem Dropdown-Feld "ETDEvanagariNew" und "ETDEvanagariKashmiri" and select from the Dropdown field "ETDEvanagariNew" and "ETDEvanagariKashmiri"

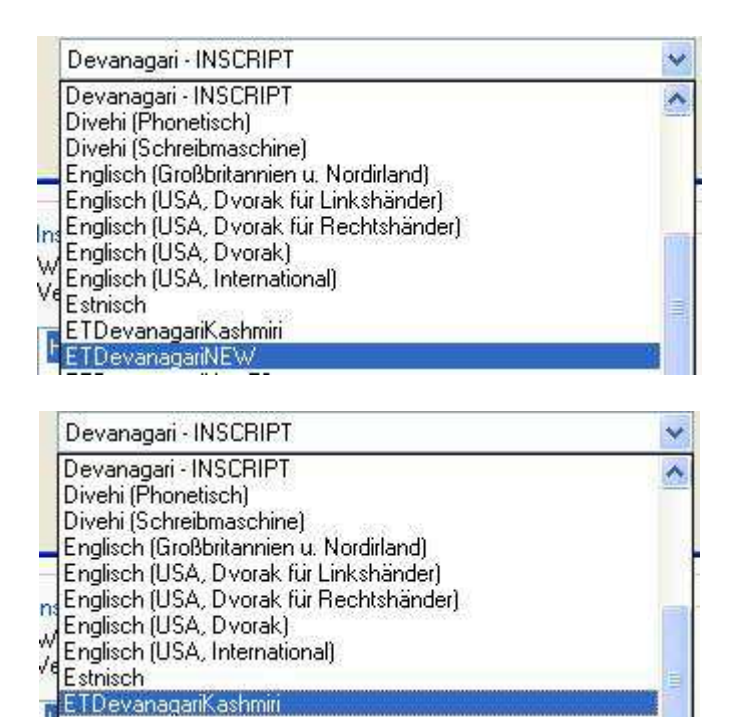

Klicken Sie "OK" Klicken Sie auf "Eingabegebietsschema-Leiste"

Aktivieren Sie ☑ "Eingabegebietsschema-Leiste auf dem Desktop anzeigen" und ☑ "Zusätzliche Symbole oberhalb der

Taskleiste anzeigen"

Click "OK" Click on "Language-Bar"

Activate  $\square$  "Show the Language bar on the desktop" and  $\square$  "Show additional Language bar icons in the Notification area"

| Einstellungen für Eingabeg                                                                                                    | ebietsschema-Leiste ? 🔯                                                                                                    |
|----------------------------------------------------------------------------------------------------|----------------------------------------------------------------------------------------------------|
| <ul> <li>Eingabegebietsschema-Leist</li> <li>Nicht aktive Eingabegebiets</li> <li>Zusätzliche Symbole oberhal</li> <li>Symboltitel auf Eingabegebiet</li> </ul> | e auf dem Desktop anzeigen<br>schema-Leiste transparent anzeigen<br>Ib der Taskleiste anzeigen<br>itsschema-Leiste anzeigen |
| Einstellungen<br>Eingabegebietsschema-Leiste)                                                                                                    | Tastatur                                                                                                    |
| Klicken Sie "OK"<br>Klicken Sie "Übernehmen"<br>Klicken Sie "OK"<br>Klicken Sie "Übernehmen"<br>Klicken Sie "OK"                                                | Click "OK"<br>Click "Apply"<br>Click "OK"<br>Click "Apply"<br>Click "OK"                                                    |
| Nach dem Neustart wird auf der rechten<br>Taskleiste z.B. HI erscheinen                                                                                         | After Restart on the right Taskbar there will appear HI                                                                     |
| Wenn Sie auf dieses Symbol links klicken<br>und die Hauptsprache<br>HI Hindi wählen                                                                             | Clicking left on this Symbol select<br>the Main Language<br>HI Hindi                                                        |
| HI<br>PA<br>RU<br>SA<br>ES<br>TA<br>TR<br>UR                                                                                                    | Hindi<br>Punjabi<br>Russisch<br>Sanskrit<br>Spanisch (Int<br>Tamil<br>Türkisch<br>Urdu                                      |

können Sie jetzt ETDEvanagariNew und ETDEvanagariKashmiri auswählen und mit diesen Keyboards arbeiten. and you may select ETDEvanagariNew und ETDEvanagariKashmiri and work with these keyboards.

| .m. |   | 1       | <b>XII</b> 😒 |
|-----|---|---------|--------------|
|     | E | TDevana | gariNEW      |
| HI  |   | ?       | <b>811</b>   |
|     |   |         |              |
|     | ~ | ETDeva  | nagariKashn  |
|     |   | ETDeva  | inagariNEW   |
|     |   | ETDeva  | nagariNew5   |
| -   |   | ETDeva  | inagariNewe  |
|     |   |         |              |
| HI  |   | ?       | 200          |